## Construire une application de Web Mapping

G. Gesquière

#### Bibliographie

• https://www.e-education.psu.edu/geog585/node/1409

## 1-Introduction

- L'objectif de ce cours est de voir comment construire et déployer un serveur de web Mapping
  - Objectifs de ce cours
  - Définir une application
  - Evaluer les ressours nécessaires
  - Collecter ces ressources
  - Déterminer les logiciels nécessaires
  - Installer les logiciels
  - Installer les données
  - Tester les logiciels et les données

## 2- Etape 1 : Définir l'application

- Proposition d'une application sur un planning d'urgence
  - Construction d'une application de web mapping ayant traits à la localisation d'hopitaux et au transport de matières dangereuses en Pennsylvanie
  - Il peut être intéressant de savoir où sont des matières dangereuses et la localisation de l'hopital le plus proche par exemple dans le cadre du traitement d'une urgence.

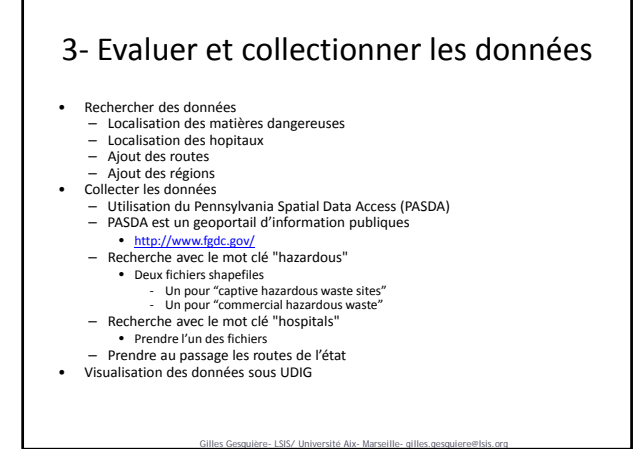

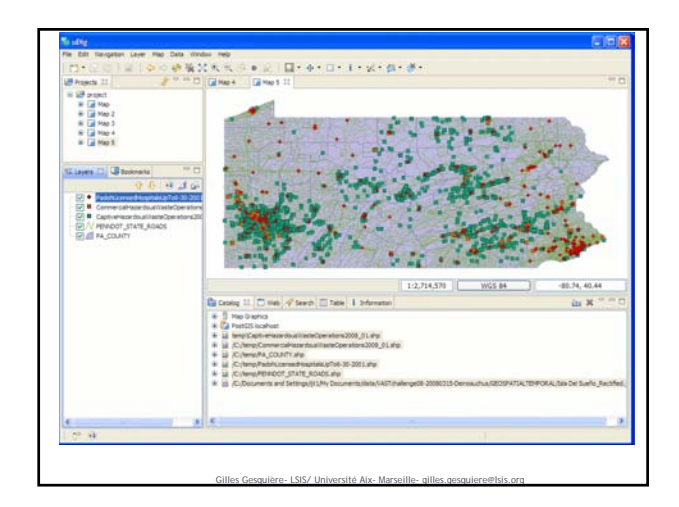

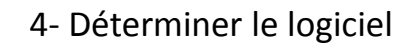

- Grande variété de Server cartographiques sur lesquels WMS est accessible Rechercher un serveur cartographiqe qui serve du WMS et du WFS .
  - Il y a 3 choix (non exhaustif)
  - MapServer http://mapserver.gis.umn.edu/ GeoServer http://geoserver.org/
  - Deegree http://www.deegree.org/

#### 4- Déterminer le logiciel

- MapServer
- Développé à l'origine par l'Université de Minnesota (UMN) Projet maintenant hébergé par le projet TerraSIP <u>http://terrasip.gis.umn.edu/</u> Environ 20 développeurs pour le développement
- Ecrit en C Permet de faire du WMS et WFS
- Geoserver
- Développé par un groupe de volontaires et des programmeurs payés par "The Open Planning Project (TOPP)" Erit en Java Basé sur les Geotools Geoserver a été développé à l'origine comme implémentation de référence pour WFS 1.0

- Deegree Ecrit en Java

  - Développé par la compagnie lat / lon GmbH Plus fermé que les deux autres : pas forcément la possibilité de le faire évoluer
- Pour ce cours, on choisit geoserver

# 5- Télécharger et installer le logiciel

- L'installation de geoserver est assez rapide
  - Télécharger et installer geoserver avec les paramètres par défaut
- Choisissez tout de même de démarrer tomcat et geoserver à la main Rmq : attention, tomcat va véhiculer Apache. Attention si vous avez déjà un serveur web sur votre machine
- Geoserver utilise
- un J2EE container. Possibilité d'utiliser

  - Jetty <u>http://www.mortbay.org/</u> Ou Tomcat [http://tomcat.apache.org/
- Attention, il faut que le java SDK soit prélablement installé. .
- http://java.sun.com/javase/downloads/index.jsp)
- En tapant dans un navigateur <u>http://localhost:8080/</u>, vous vérifierez que le serveur web est bien démarré. <u>http://localhost:8080/geoserver</u> permettra de vérifier que geoserver à démarré; tout est maintenant prêt

# 6- Installer les données

- Installation des données dans Geoserver
- Geoserver fournit un tutoriel très explicite pour ajouter des shapefiles dans Geoserver. On ne donnera ici que des indications brèves
- Copier d'abord les shapefiles dans le répertoire contenant les données.
   Sous windows :

   C.\apache-tomcat-5.5.20\webapps\geoserver\data\shapefiles).
- Sous Linux /var/lib/tomcat6/webapps/geoserver/data
- Aller ensuite dans (http://localhost:8080/geoserver/)
- Se connecter en tant gu'admin

- Sélectionner des données Aller dans datastore (entrepôt) Faire nouvelle (new) entrôt shapefile
- Le nommer : "hospital"
   Mettre le chemin qui permet d'aller jusqu'au fichier
   Linux : file:data/hospital.shp
  Publier les données (publish)

# 6- Installer les données

- ٠ Il faut maintenant préparer les données
  - Ajouter un SRS. Utiliser par exemple Pennsylvania North que vous pouvez trouver dans la liste déroulante (code EPSG : 2272
  - Cliquer sur le bouton générer afin de remplir les coordonnées de la bounding box

  - Ajouter un résumé aux données (ce que vous voulez).
  - Appuyer sur submit
  - Retourner sur la section démonstration de geoserver. Regarder que les données apparaissent correctement avec OpenLayer
- Répeter cette procédure avec les autres données téléchargées.

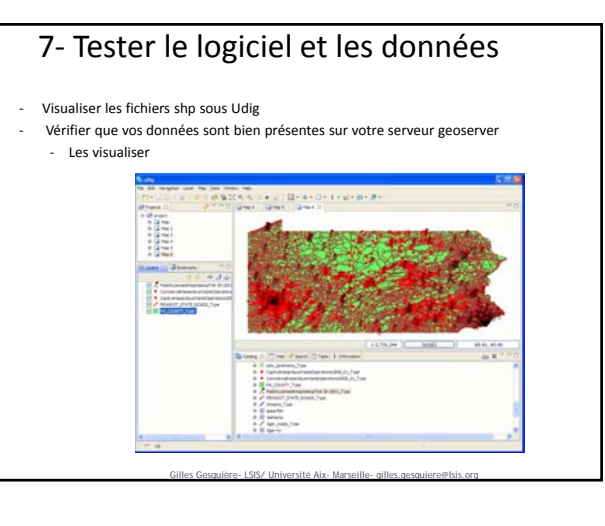